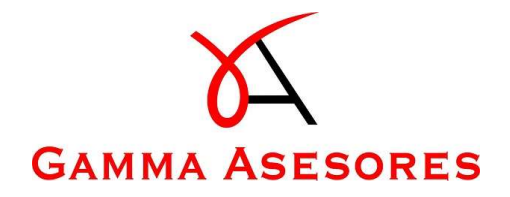

# Manual de uso

Facturación

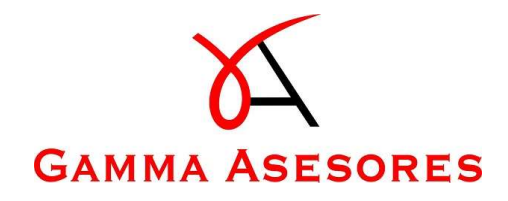

## Facturación

Matrix Connect le va a permitir generar facturas de venta a sus clientes. En el apartado de "Facturación" tendrá las siguientes opciones:

- 1) Crear presupuestos.
- 2) Emitir facturas.
- 3) Crear facturas periódicas.
- 4) Generar facturas rectificativas.

| Nota: Antes de empezar a crear presupuestos / facturas debe asegurarse de que los datos que |
|---------------------------------------------------------------------------------------------|
| aparecen en la opción de "Ajustes - Mis datos" son los correctos.                           |
| <b>*¢</b>                                                                                   |
| 🚨 Cambiar Usuario                                                                           |
|                                                                                             |
| A Mis datos                                                                                 |
| Gan Cambiar contraseña                                                                      |
| _ş− sanr                                                                                    |
| Connect 1.1.0.1444                                                                          |

A continuación, se explican las diferentes opciones:

#### 1) Crear presupuestos

Para poder generar un presupuesto debe acceder a la opción "Crear presupuesto / factura".

|   |       | esto / factura | Presupuesto | s 🗸 Emit    | idas () Periódicas               |      |       |                    |   |   |                     |     |
|---|-------|----------------|-------------|-------------|----------------------------------|------|-------|--------------------|---|---|---------------------|-----|
|   |       |                | -           |             |                                  |      |       |                    | ۵ |   | C                   | 101 |
|   | Serie | Estado         | ↓2 Nº fac   | . NIF       | Nombre                           | Fech | a ļi  | Total              |   |   |                     |     |
|   | Q     | ٩              | ۹           | Q           | ۹                                | ٩    | ۵     | ۹                  |   |   |                     |     |
| ۵ | ААААА | Emitido        | 8           | B61193124   | GESEME 1996, S.L.                | 14/0 | /2022 | 40,50 €            | , | ۹ | ¥                   | ٥   |
| 3 | BBB   | Emitido        | 9:          | 2 B61193124 | GESEME 1996, S.L.                | 11/0 | /2022 | 61,41 €            | 1 | ٩ | ¥                   | ٥   |
| ٥ | ААААА | Emitido        | 8           | A123586954  | Cliente Prueba FRM               | 10/0 | /2022 | 10,80 €            | 1 | ٩ | ⊻                   | ٥   |
| ۵ | AAA   | Emitido        | 1           | 6 B18826685 | 3 GO COMPONENTES INFORMATICOS SL | 09/0 | /2022 | 60,50 €            | 1 | Q | $\underline{\star}$ | ٥   |
| 3 | AAA   | Emitido        | 1:          | 3 1234567A  | EMPRESA 2                        | 04/0 | /2022 | 101,89€            | 1 | ٩ | ¥                   | ٥   |
|   |       |                |             |             |                                  |      |       | Total: 12.403,56 € |   |   |                     |     |

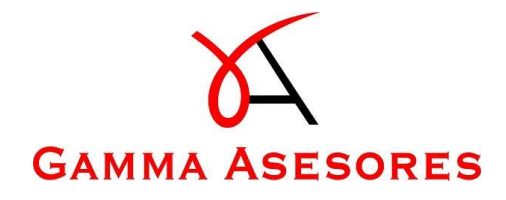

| Cabecera L      | íneas       |                  |                                           |   |
|-----------------|-------------|------------------|-------------------------------------------|---|
| Serie: *        | Nº factura: | Fecha Factura: * | Fecha Vencimiento: * Facturación agraria: |   |
| Selecci         | (auto)      | 22/3/2022        | 22/3/2022                                 |   |
| Cliente: *      |             |                  | Notas:                                    |   |
| Seleccionar     |             | - 📝              |                                           |   |
| NIF:            | Dirección:  |                  | Forma de pagas                            |   |
|                 |             |                  | Forma de pago:                            |   |
| eléfono:        | Email:      |                  | Seleccionar                               | • |
|                 |             |                  |                                           |   |
| Tipo Desglose:  |             |                  |                                           |   |
| Sujeta - No exe | enta        | ÷                |                                           |   |

A continuación, debe rellenar los datos que formarán parte del presupuesto / factura.

Cabecera de presupuesto / factura:

- Serie

Es un campo obligatorio. En el caso de que sea la primera vez que accede a crear un presupuesto / factura, este desplegable le aparecerá vacío. Aquí se mostrarán aquellas series utilizadas en facturas anteriores, las cuales únicamente podrá eliminar si no se han utilizado en la creación de una factura.

| Cabecera Lineas    |             |                  |                                           |   |
|--------------------|-------------|------------------|-------------------------------------------|---|
| Serie: *           | Nº factura: | Fecha Factura: * | Fecha Vencimiento: * Facturación agraria: |   |
| Selecci 💌 🖍        | (auto)      | 22/3/2022        | 22/3/2022                                 |   |
| 2022 - AAA - 15    |             |                  | Notas:                                    |   |
| 2022 - AAAAA - 84  | -           | · 🖌              |                                           |   |
| 2022 - SERIE - 21  | irección:   |                  |                                           |   |
| 2022 - BBB - 92    |             |                  | Forma de pago:                            |   |
|                    |             |                  | Seleccionar                               | * |
| eletono: E         | :maii:      |                  |                                           |   |
|                    |             |                  |                                           |   |
| ipo Desglose:      |             |                  |                                           |   |
| Sujeta - No exenta |             | •                |                                           |   |

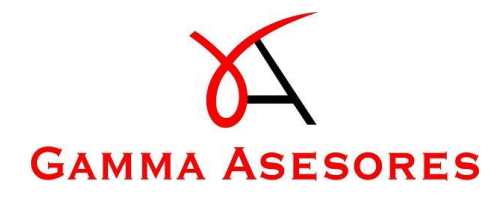

Para poder crear o editar una serie debe clicar sobre el lápiz (botón editar), dentro de esta opción debe sobre "+" para crear una nueva serie.

| Series    |       |    |         | <b>+</b> |
|-----------|-------|----|---------|----------|
| Ejercicio | Serie | Co | ontador | Ť        |
| Q         | Q     | Q  |         |          |
| 2022      | AAA   |    | 15      | Eliminar |
| 2022      | AAAAA |    | 84      | Eliminar |
| 2022      | SERIE |    | 21      | Eliminar |
| 2022      | BBB   |    | 92      | Eliminar |

Debe completar el ejercicio (por defecto se mostrará el año en curso), serie y contador (por defecto es "0"), para finalizar haga clic en "Guardar".

En el caso del contador, puede empezar esta serie en un número diferente a 0, es decir puede establecer el número de factura de la última factura generada, de esta manera la siguiente factura que genere con esta serie será el número establecido +1.

<u>Ejemplo:</u> En la imagen se establece el "Ejercicio: 2022", "Serie: NUEVA" y "Contador: 6", esto significa que la siguiente factura que genere con esta serie "NUEVA" será la número 7.

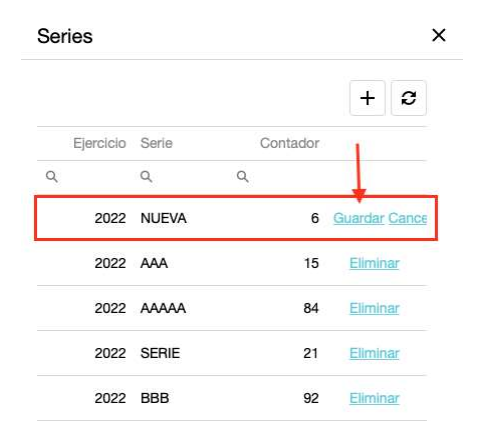

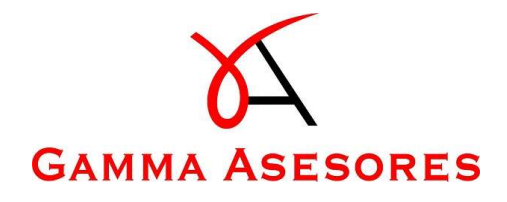

- Cliente

Es un campo obligatorio para poder generar un presupuesto / factura. Si accede al desplegable verá los clientes que tiene su gestoría / asesoría en la base de datos de Matrix. En el caso de que en el listado mostrado no le aparezca el cliente, tendrá que crearlo. Para poder crear un nuevo cliente debe clicar sobre el lápiz (botón editar).

| ueva factura     |                      |             |       |                      |                      |   |
|------------------|----------------------|-------------|-------|----------------------|----------------------|---|
| Cabecera Línea   | as                   |             |       |                      |                      |   |
| Serie: *         | Nº factura:          | Fecha Factu | ra: * | Fecha Vencimiento: * | Facturación agraria: |   |
| 2022 - N 👻       | / (auto)             | 22/3/2022   |       | 22/3/2022            |                      |   |
| Cliente: *       |                      |             |       | Notas:               |                      |   |
| Seleccionar      |                      |             | - 🖍   |                      |                      |   |
| 3 GO COMPONEN    | ITES INFORMATICOS SL |             | 1     |                      |                      |   |
| GESEME 1996, S.I | L.                   |             |       | Forma de pago:       |                      |   |
| DESCANSO MAKE    | ROSOFA S.L.          |             |       | Seleccionar          |                      | 7 |
| INFORTELECOM H   | HOSTING SL           |             |       |                      |                      |   |
| GENÉRICO SL      |                      |             |       |                      |                      |   |
| EMPRESA SL       |                      |             |       |                      |                      |   |
| JUAN SL          |                      |             |       |                      |                      |   |
| PROVEEDORES V    | ARIOS                |             |       |                      |                      |   |
| AMAZON BROTHE    | ERS SL               |             |       | Emitir factura 🛛 🗧 C | Cabecera / Líneas    |   |

Le mostrará el listado clientes ya creados, las cuales únicamente podrá eliminar si no se han utilizado anteriormente en la creación de alguna factura.

Si quiere crear un nuevo cliente debe clicar sobre "+".

| Clientes      |               |           |               |           |      |       |          |   |          |
|---------------|---------------|-----------|---------------|-----------|------|-------|----------|---|----------|
| Apellidos, No | Nombre Fiscal | NIF       | Código postal | Provincia | Pais | Email | Teléfono | + | 9        |
| Q             | ۹             | ۹         | ۹             | ۹         | Q    | ۹     | Q        |   |          |
| 3 GO COMPO    | 3 GO COMPO    | B18826685 | 0             |           |      |       | 0        | 1 | Û        |
| GESEME 199    | GESEME 199    | B61193124 | 0             |           |      |       | 0        | 1 | •        |
| DESCANSO      | DESCANSO      | B73545428 | 0             |           |      |       | 0        | 1 | <b>1</b> |

Deberá rellenar todos los datos solicitados y clicar sobre "Guardar".

Volvemos a la pantalla de "Nueva Factura" y en el desplegable de "Clientes" seleccionamos al cliente deseado.

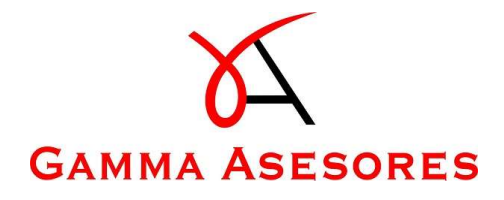

- Fecha Factura / Fecha Vencimiento

Son campos obligatorios. Puede escribir la fecha manualmente con el formato DD/MM/AAAA, o bien clicar sobre el calendario y seleccionar la fecha.

|    | 4/4/20 |     | -   |       |      |       | (2022 | - |
|----|--------|-----|-----|-------|------|-------|-------|---|
| 1. | 4/4/20 | 24  | -   |       |      | 14/4/ | 2022  | • |
|    | <      |     | ABR | IL DE | 2022 |       | >     | _ |
|    | LUN    | MAR | MIÉ | JUE   | VIE  | SÁB   | DOM   |   |
|    | 28     | 29  | 30  | 31    | 1    | 2     | 3     |   |
|    | 4      | 5   | 6   | 7     | 8    | 9     | 10    |   |
|    | 11     | 12  | 13  |       | 15   | 16    | 17    |   |
|    | 18     | 19  | 20  | 21    | 22   | 23    | 24    |   |
|    | 25     | 26  | 27  | 28    | 29   | 30    | 1     |   |
|    | 2      | 3   | 4   | 5     | 6    | 7     | 8     |   |

- Notas

Este campo es opcional, le permite introducir alguna anotación, la cual aparecerá sobre el presupuesto o factura.

- Forma de pago

Cuando empiece a facturar este desplegable aparecerá vacío. A medida que vaya creando presupuestos y emitiendo factura le irán apareciendo los campos anteriormente establecidos. Es muy útil si siempre que emitimos una nueva factura queremos indicar la misma forma de pago, por ejemplo: Transferencia a la cuenta XXX-XXX-XXX. Al emitir la factura queda guardada esta forma de pago y de esta manera evitaremos que para la siguiente factura tengamos que escribir de nuevo la cuenta bancaria.

- Tipo Desglose:

En el desplegable encontrará las diferentes opciones que puede seleccionar.

| Sujeta - No exenta                                  | 100 |
|-----------------------------------------------------|-----|
| Sujeta - No exenta                                  |     |
| Sin inversión del sujeto pasivo                     |     |
| Sujeta - No exenta (Inversión del sujeto pasivo)    |     |
| Con inversión del sujeto pasivo                     |     |
| No Sujeta                                           |     |
| Impuesto no aplicable a la actividad (No soportado) |     |
| Sujeta - Exenta                                     |     |
| Exenta de impuesto                                  |     |

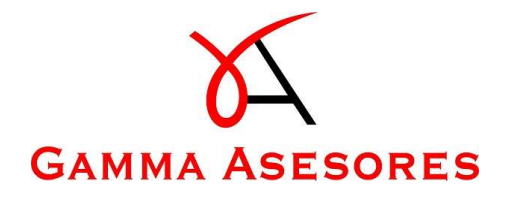

#### Líneas de presupuesto / factura:

En este apartado deberá completar la factura con los conceptos, es decir, nuevas líneas.

| Nueva factura   |                   |             |                  |                 |        |                     |               | > |
|-----------------|-------------------|-------------|------------------|-----------------|--------|---------------------|---------------|---|
| Cabecera Líneas |                   |             |                  |                 |        |                     |               |   |
| + Nueva línea   | Restablecer orden |             |                  |                 |        |                     |               |   |
| Descripcion     | Unidades          | Descuento % | Base             | IVA %           | IVA    | Total Observaciones | Es un Suplido |   |
| Añadir concepto | s                 |             |                  |                 |        |                     |               |   |
| Añadir concepto | S                 |             |                  |                 |        |                     |               |   |
|                 |                   |             |                  | et a la ta      |        |                     |               |   |
|                 |                   |             |                  | Sin datos       |        |                     |               |   |
|                 |                   |             |                  |                 |        |                     |               |   |
|                 |                   |             |                  |                 |        |                     |               |   |
|                 |                   |             |                  |                 |        |                     |               |   |
|                 |                   |             | 0,00 €           |                 | 0,00 € | 0,00 €              |               |   |
|                 |                   | 🖪 Gua       | rdar presupuesto | ↑ Emitir factur | . 8    | Cabecera / Líneas   |               |   |

- Nueva línea

En el caso de que sea la primera vez que cree un presupuesto o emite una factura, en este desplegable de "Conceptos" el único campo que le aparecerá será "Libre". Este concepto "Libre" os servirá para poder introducir conceptos los cuales no quieres dejar guardados, sino que son conceptos puntuales de ese presupuesto o factura.

A medida que vaya trabajando con Matrix Connect esta tabla de "Conceptos" se irá rellenando con los conceptos que haya ido registrando.

Para editar o crear nuevos conceptos debe de clicar sobre el lápiz (botón editar).

| Concepto: *    | Concepto    |                  |                |                |                                                                |
|----------------|-------------|------------------|----------------|----------------|----------------------------------------------------------------|
| Descripción: * | Descripción |                  |                |                |                                                                |
| Unidades: *    | Unidades    | Precio Unidad: * | Precio unitari | IVA %: *       | NORMAL •                                                       |
| Descuento %: * | Descuento   | Retención %: *   | 5% •           | Es un Suplido: |                                                                |
| Observaciones: |             |                  |                |                |                                                                |
|                |             |                  |                |                | Base: 0,00<br>Descuento: 0,00<br>1V/A: 0,00<br>Retención: 0.00 |
|                |             |                  |                |                | Total: 0.00                                                    |

| Currenter | Consela |
|-----------|---------|
| Guardar   | Cancela |

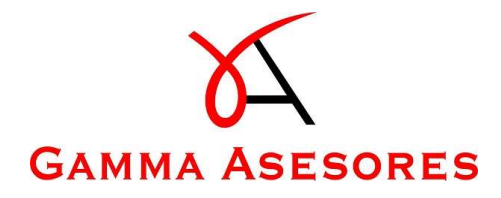

En el caso de que quiera editar o eliminar un concepto ya existente, puede ir al concepto deseado y clicar en la opción "Modificar" o "Eliminar" respectivamente.

Si quiere crear un nuevo concepto lo debe hacer desde el botón "+".

| Conceptos   |         |   |               |    | -         |                    |
|-------------|---------|---|---------------|----|-----------|--------------------|
| Descripcion | IVA     |   | Precio Unidad | I  | Descuento |                    |
| Q.          | (Todos) | * | Q.            | Q, |           |                    |
| Libre       | NORMAL  |   | 1             |    | 0         | Modificar Eliminar |

Los datos que se solicitan al crear son: Descripción, IVA, precio unidad y descuento (si es que tuviera). Una vez rellenados los datos debe clicar en "Guardar".

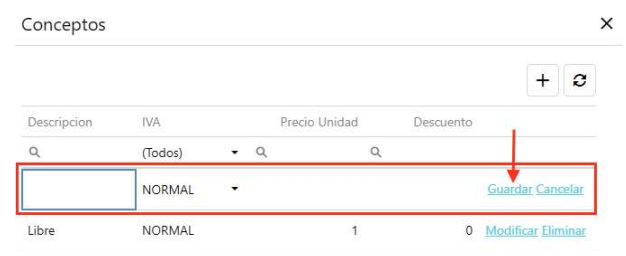

El nuevo concepto le aparecerá en la tabla de "Conceptos", y en el desplegable al crear un presupuesto o factura.

Al seleccionar el concepto deberá introducir una serie de datos, como las unidades, y también podrá modificar algún que otro dato en ese momento (por ejemplo, el precio unidad, descuento %, ...).

| Transporte          |                                                   |                                                                          |                                                                                            |                                                                                                    |
|---------------------|---------------------------------------------------|--------------------------------------------------------------------------|--------------------------------------------------------------------------------------------|----------------------------------------------------------------------------------------------------|
| 2.00                | Precio Unidad: *                                  | 30,00                                                                    | IVA %: *                                                                                   | NORMAL -                                                                                                    |
| 0.00                | Retención %: *                                    | Exento 0% 🔹                                                              | Es un Suplido:                                                                             |                                                                                                    |
| Viaje ida / vuelta. |                                                   |                                                                          |                                                                                            |                                                                                                    |
|                     |                                                   |                                                                          |                                                                                            | Base: 60,00<br>Descuento: 0,00<br>IVA: 12,60<br>Retención: 0,00                                                    |
|                     | Transporte<br>2.00<br>0.00<br>Viaje ida / vuelta. | Transporte 2.00 Precio Unidad: * 0.00 Retención %: * Viaje ida / vuelta. | Transporte 2.00 Precio Unidad: * 30.00 0.00 Retención %: * Exento 0% • Viaje ida / vuelta. | Transporte 2.00 Precio Unidad: * 30,00 IVA %: * 0.00 Retención %: * Exento 0% • Es un Suplido: Viaje ida / vuelta. |

| Guardar | Cancelar |
|---------|----------|
|---------|----------|

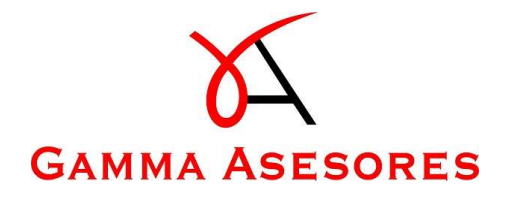

Podrá añadir a su presupuesto / factura tantas líneas de conceptos como necesite. En la siguiente imagen se puede ver el concepto de "Transporte" añadido, el cual podemos modificar o eliminar, y también se puede ver los importes totales de los conceptos.

| becera Líneas |                   |             |         |        |         |         |                     |               |                   |
|---------------|-------------------|-------------|---------|--------|---------|---------|---------------------|---------------|-------------------|
| + Nueva linea | Restablecer orden |             |         |        |         |         |                     |               |                   |
| Descripcion   | Unidades          | Descuento % | Base    | IVA %  | IVA     | Total   | Observaciones       | Es un Suplido |                   |
| Transporte    | 2                 | 0,00%       | 60,00 € | 21,00% | 12,60 € | 72,60 € | Viaje ida / vuelta. |               | Modificat Elimina |
|               |                   |             |         |        |         |         |                     |               |                   |
|               |                   |             |         |        |         |         |                     |               |                   |

Si hemos finalizado el presupuesto procedemos a clicar sobre "Guardar presupuesto". En el caso de que queramos emitir directamente la factura, seleccione "Emitir factura".

| Guardar presupuesto | ↑ Emitir factur |
|---------------------|-----------------|
|---------------------|-----------------|

Si lo guarda como presupuesto, podrá ver en el apartado de "Presupuestos" esa nueva línea con el presupuesto creado.

Dispone de las siguientes opciones:

| Estado Nº factura NIF Nombre Fecha I Total So | 🖸 Crea | r presupuesto / factura | Presupuestos | 🗸 Emitidas | s 🕜 Per | iódicas |       |   |       |       |
|-----------------------------------------------|--------|-------------------------|--------------|------------|---------|---------|-------|---|-------|-------|
|                                               |        | /                       |              |            |         |         |       |   |       |       |
|                                               |        |                         | Estado       | Nº factura | NIF     | Nombre  | Fecha | 1 | Total | Serie |

- Editar. Podrá editar el presupuesto y también eliminarla.
- Visualizar. Podrá visualizar cómo ha quedado el presupuesto creado.
- Descargar. Si lo descarga se lo podrá enviar a su cliente.
- Duplicar. Si desea posteriormente tener el mismo presupuesto, pero para otro cliente, puede duplicar dicho presupuesto.

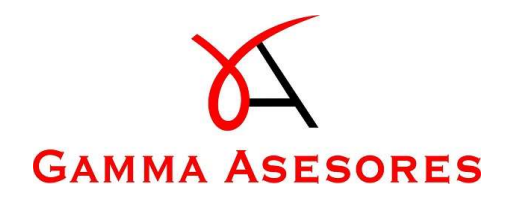

#### 2) Emitir facturas

Tiene dos opciones para poder emitir facturas:

- 1. Seguir exactamente los mismos pasos que se explican en el punto 1, y por último, clicar sobre la opción de "Emitir factura".
- 2. Emitir facturas a través de un presupuesto ya creado. Para ello debe acceder a "Presupuestos" y editar el que quiere emitir como factura.

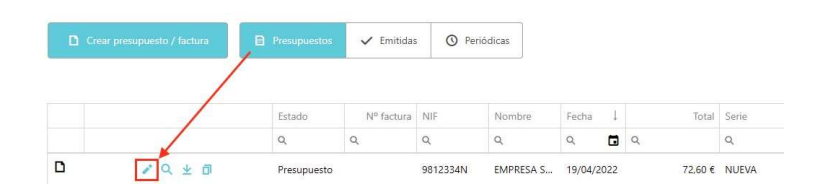

Una vez se abra la pantalla de editar presupuesto puede clicar sobre "Emitir factura".

| erie: *            | Nº factura:       | Fecha Factura: * | Fecha Vencimiento: * | Facturación agraria: |  |
|--------------------|-------------------|------------------|----------------------|----------------------|--|
| 2022 - NUEVA - 6   | • 🖉               | 19/4/2022        | 19/4/2022            |                      |  |
| iente: *           |                   |                  | Notas:               |                      |  |
| EMPRESA SL         |                   | •                |                      |                      |  |
| F:                 | Dirección:        |                  | Eorma de exerci      |                      |  |
| 812334N            | CALLE PASADA      |                  | Colectionat          |                      |  |
| léfono:            | Email:            |                  | - of production and  |                      |  |
| 36011068           | empresa@correo.es |                  |                      |                      |  |
| oo Desglose:       |                   |                  |                      |                      |  |
| iujeta - No exenta |                   |                  |                      |                      |  |

Le preguntará si desea emitir la factura y si desea escribir alguna anotación. Esta anotación es opcional y es una nota que le llegará a la gestoría junto a la factura emitida.

| Emitir factu     | ra              | Información adici    | onal                                  |
|------------------|-----------------|----------------------|---------------------------------------|
| ¿Desea emitir la | factura actual? | Escribir anotaciones | Opcional: Escribir nota a la gestoria |
| Sí               | No              |                      | EMITIR                                |

La factura emitida la podrá visualizar en el apartado "Emitidas".

Nota: La factura emitida le llegará directamente a la gestoría para contabilizar.

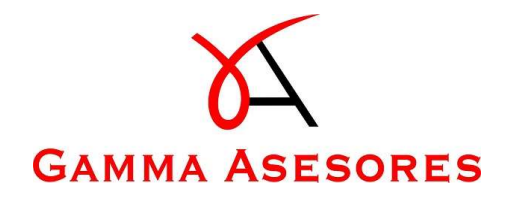

#### 3) Generar facturas periódicas

La opción de poder generar facturas periódicas tiene muchas ventajas, entre ellas ahorrar tiempo en el proceso de facturación. No tendrá que repetir el proceso de generar una factura tan parecida a las otras todos los meses, y de esta manera se asegura que la factura se envía a su cliente en un tiempo determinado, evitando también errores.

Solamente se pueden generar facturas periódicas a través de una factura ya emitida. Para ello acceda a "Emitidas" y haga clic en el lápiz sobre aquella factura que quiere generar como periódica.

| D Cr | ear presupuesto / factura | Presupuestos | 🗸 Emitida  | O Per    | riódicas  |         |     |         |       |
|------|---------------------------|--------------|------------|----------|-----------|---------|-----|---------|-------|
|      |                           |              |            |          |           |         |     |         |       |
|      |                           | Estado       | Nº factura | NIF      | Nombre    | Fecha   | 1   | Total   | Serie |
|      |                           | Q            | Q          | Q        | Q         | Q       |     | Q       | Q     |
| ٥    | 🖍 🔍 🛨 🗇                   | Emitido      | 7          | 9812334N | EMPRESA S | 19/04/2 | 022 | 72,60 € | NUEVA |

En la parte inferior del siguiente panel tiene la opción de "Periódica".

| Serie: "           | Nº factura:       | Fecha Factura: * | Fecha Vencimiento: *   | Facturación agraria: |  |
|--------------------|-------------------|------------------|------------------------|----------------------|--|
| 2022 - NUEVA - 7   | 7                 | 19/4/2022        | 19/4/2022              |                      |  |
| Cliente: *         |                   |                  | Notas:                 |                      |  |
| EMPRESA SL         |                   |                  |                        |                      |  |
| NIF:               | Dirección:        |                  | Province of Province   |                      |  |
| 9812334N           | CALLE PASADA      |                  | Forma de pago:         |                      |  |
| eléfono:           | Email:            |                  | Indifsierencia.cococo. |                      |  |
| 936011068          | empresa@correo.es |                  |                        |                      |  |
| lipo Desglose:     |                   |                  |                        |                      |  |
| Sujeta - No exenta |                   |                  |                        |                      |  |

Le preguntará si quiere convertir esta factura a periódica. Aquí deberá seleccionar la periodicidad (meses): mensual, bimestral, trimestral, cuatrimestral, semestral y anual. Al igual que la fecha de finalización si la tuviera. Aceptamos para generar la factura periódica.

| ¿Quieres convert        | ir esta factura a pe  | erió | × |
|-------------------------|-----------------------|------|---|
| Periodicidad (meses): * | Mensual               | •    |   |
| Fecha de finalización:  | Fecha de finalización |      |   |
| CANCELAR                | ACEP                  | TAR  |   |

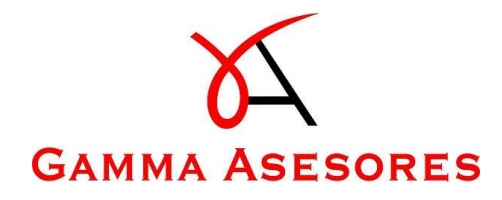

En el apartado de "Periódicas" podrá consultar las facturas que tienen periodicidad y si coloca el ratón sobre el icono del reloj le aparecerán las fechas.

| Crear presupuesto / factura | Presupuestos | ✓ Emitidas | 🔇 Peri | iódicas |       |          |       |       |
|-----------------------------|--------------|------------|--------|---------|-------|----------|-------|-------|
|                             | Estado       | Nº factura | NIE    | Nombre  | Fecha | 1        | Total | Serie |
|                             | Q            | Q          | Q      | Q       | Q     | <b>a</b> | 10101 | Q     |
|                             |              |            |        |         |       |          |       |       |

Para poder emitir las facturas periódicas debe ir al icono del calendario, donde se le mostrará todas las facturas periódicas existentes con sus fechas y periodicidad.

| <b>D</b> 0 | our presignaes(c / factors | Presupuestos | 🗸 Emitidas | O Per    | indica)   |          |     |       |          |                 |
|------------|----------------------------|--------------|------------|----------|-----------|----------|-----|-------|----------|-----------------|
|            |                            |              |            |          |           |          |     |       |          | <b></b> 0 C III |
|            |                            | Estado       | Nº factura | NIF      | Nombre    | Fincha   | 4   | Ter   | al Serie |                 |
|            |                            | я,           | ۹,         | α,       | 9,        | 9,       |     | ۹,    | Q.       |                 |
| 0          | 1 Q ± 0                    | Periódica    | 7          | 9812334N | EMPRESA S | 19/04/20 | 022 | 72,60 | € NUEVA  |                 |

En cuanto acceda le saldrán marcadas aquellas facturas que tiene que emitir, en este caso únicamente seleccionamos la última factura creada como periódica y clicamos sobre "Generar facturas".

|         | 13/4/2022 |                    |              |
|---------|-----------|--------------------|--------------|
| Factura | Serie     | F. últ. fra. gener | Periodicidad |
| 13      | AAA       | 4/3/2022           | Trimestral   |
| 92      | BBB       |                    | Mensual      |
| 84      | AAAAA     | 30/3/2022          | Mensual      |
| 22      | SERIE     |                    | Trimestral   |
| 86      | AAAAA     | 14/4/2022          | Mensual      |
| 7       | NUEVA     |                    | Mensual      |

Esta opción lo que hace es emitir una factura con un nuevo número de factura, la cual le llegará a la gestoría para contabilizar, y si desea enviársela a su cliente deberá descargarla.

Nota: Las facturas emitidas no se puede eliminar, en caso de equivocación deberá generar una factura rectificativa.

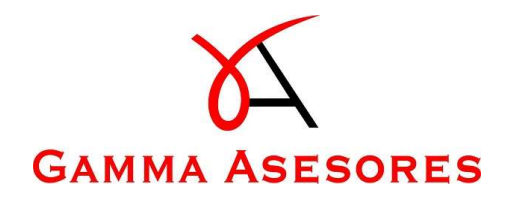

### 4) Generar facturas rectificativas

Para poder generar una factura rectificativa debe ir a las "Emitidas" y editar la factura de la cual se quiere generar una factura rectificativa.

| D Cr | ear presupuesto / factura | Presupuestos | 🗸 Emitîdas | O Per    | iódicas   |            |            |       |
|------|---------------------------|--------------|------------|----------|-----------|------------|------------|-------|
|      |                           | /            |            |          |           |            |            |       |
|      | /                         | Estado       | Nº factura | NIF      | Nombre    | Fecha .    | Total      | Serie |
|      |                           | Q            | Q          | Q        | Q         | ۹ 🖬        | <b>)</b> Q | Q     |
| ۵    | ✓ Q ± □                   | Emitido      | 7          | 9812334N | EMPRESA S | 19/04/2022 | 72,60 €    | NUEVA |

El siguiente paso es clicar sobre "Rectificativa". Le aparecerá un panel donde debe seleccionar "Generar factura rectificativa", continuar y confirmar.

| Nº factura 7 / NUEVA     Ne data area       Nº factura 7 / NUEVA     K                                                                                                    | era Líneas                 |                                                            |                  |                              |                                                           |
|----------------------------------------------------------------------------------------------------|----------------------------|------------------------------------------------------------|------------------|------------------------------|-----------------------------------------------------------|
| 22 - NUEVA - 7 7 194/2022 94/2022 194/2022 Natas<br>met *<br>INEXA 5.0 INEXA CALLE PASADA<br>Torus<br>Intraster co.2000.000.000.000.000.000.000.000.000.0                                                                                                    | e: "                       | Nº factura:                                                | Fecha Factura: " | Fecha Vencimiento: "         | Facturación agraria:                                      |
| ne: *                                                                                                    | 22 - NUEVA - 7             | 7                                                          | 19/4/2022        | 19/4/2022                    |                                                           |
| Interesting to the set of the set of the set | nte: *                     |                                                            |                  | Notas:                       |                                                           |
| Direcoón   123344   CALLE RASADA   termate   formate   maste   on longiose:                                                                                                    | APRESA SL                  |                                                            |                  | 1                            |                                                           |
| Italian     CALLE PASADA       tenati     Transference20000.0000.0000       Bongloner:     Italian       ital:     Italian       O registrer:     Italian                                                                                                    |                            | Dirección:                                                 |                  |                              |                                                           |
| Email     Image: Control of the second of the second of the                            | 12334N                     | CALLE PASADA                                               |                  | Forma de pago:               |                                                           |
| No factura 7 / NUEVA × Confirmar rectificado                                                                                                    | ifono:                     | Email:                                                     |                  | IransterenciaXXX-XXX-XXX     |                                                           |
| e Danglone:<br>(geta - No esenta<br>Q Mostrar A Rectificativa O Periódica E Cabeorra / Lineas<br>Nº factura 7 / NUEVA X Confirmar rectificado                                                                                                    | 36011068                   | empresa@correo.es                                          |                  |                              |                                                           |
| Q Moster A Restification O Periódica E Cateorra / Lineas<br>Nº factura 7 / NUEVA X Confirmar rectificado                                                                                                    | o Desalose:                |                                                            |                  |                              |                                                           |
| Q. Mostrar A. Rectificativa O. Periódica E. Cabacera / Lineas<br>Nº factura 7 / NUEVA X Confirmar rectificado                                                                                                    | e sestiment.               |                                                            |                  |                              |                                                           |
|                                                                                                    | iujeta - No exenta         |                                                            | N                |                              |                                                           |
|                                                                                                    | N° fac                     | tura 7 / NUEVA                                             | Q. Mother        | Nativa O Periódica E C       | Confirmar rectificado                                     |
| Cancelar.                                                                                                    | geta - No exenta<br>Nº fac | ttura 7 / NUEVA<br>ncelar.                                 | Q. Mottar        | hatera O Periódica ■ C<br>X  | Confirmar rectificado<br>¿ Deseas rectificar la factura ? |
| Cancelar.<br>Generar factura rectificativa.                                                                                                    | Nº fac<br>Cai              | ttura 7 / NUEVA<br>ncelar.<br>nerar factura rectificativa. | Q. Mostrar       | icativa © Periódica E c<br>× | 2 Confirmar rectificado                                   |

Matrix Connect abrirá una nueva ventana en la que debe seleccionar la serie de esta factura rectificativa (distinta a la serie de la factura original), y en la pestaña "Líneas" se mostrarán los importes de los conceptos y el total en negativo, ya que es una factura rectificativa. Para finalizar debe emitir la factura.

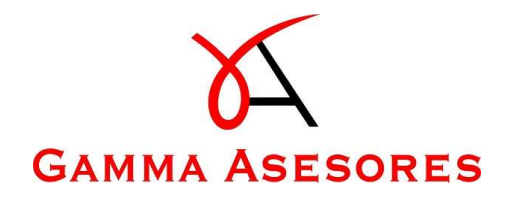

#### Rectificando factura NUEVA / 7 × Cabecera Líneas + Nueva línea Descripcion Unidades Descuento % IVA % IVA Total Observaciones Es un Suplido Base : Transporte -2 0,00% -60,00 € 21,00% -12,60 € -72,60 € Viaje ida / vuelta. Modificar Elimi -60,00 € -12,60 € -72,60 € Q Mostrar ↑ Emitir factura 🗧 Cabecera / Líneas

En la opción de "Emitidas" encontrará esta última factura emitida, la factura rectificativa con los importes en negativo.

| Crear presupuesto / factura | Presupuestos | 🗸 Emitidas | O Periódicas |
|-----------------------------|--------------|------------|--------------|
|-----------------------------|--------------|------------|--------------|

|   |         | Estado  | Nº factura | NIF      | Nombre    | Fecha 🏼 🌡  | Total    | Serie |
|---|---------|---------|------------|----------|-----------|------------|----------|-------|
|   |         | Q       | Q          | Q        | Q         | ۹ 🖬        | Q        | Q     |
| 0 | ✓ Q ± □ | Emitido | 16         | 9812334N | EMPRESA S | 19/04/2022 | -72,60 € | AAA   |
| 0 | ✓ Q ± □ | Emitido | 7          | 9812334N | EMPRESA S | 19/04/2022 | 72,60 €  | NUEVA |